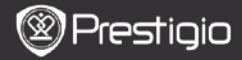

# Inhalt

| GRUNDLEGENDE BEDIENVORGÄNGE    | 3    |
|--------------------------------|------|
| WIE WIRD DIE TASTATUR BENUTZT  | 4    |
| Verlauf                        | 5    |
| HISTORY-MENÜ (VERLAUF)         | 5    |
| LESEN VON BÜCHERN              | 6    |
| BÜCHER                         | 8    |
| Books-Menü (Bücher)            | 9    |
| LESEN EINES BUCHS              | 9    |
| Musik                          | . 10 |
| MUSIC-MENÜ                     | 10   |
| UNTERMENÜ MUSIC                | 11   |
| MUSIKWIEDERGABE                | 11   |
| BILDER                         | . 13 |
| Pictures-Menü (Bilder)         | 13   |
| UNTERMENÜ PICTURES (BILDER)    | 14   |
| Memory (Speicher)              | . 15 |
| NOTEPAD                        | . 16 |
| Notepad-Menü                   | 16   |
| NEUES NOTEPAD                  | 17   |
| Anmerkung                      | . 17 |
| ANNOTATIONS-MENÜ (ANMERKUNGEN) | 18   |
| ANMERKUNG HINZUFÜGEN           | 18   |

| WÖRTERBUCH                                     | 18 |
|------------------------------------------------|----|
| INSTALLATION VON WÖRTERBÜCHERN                 | 19 |
| NACHSCHLAGEN IM WÖRTERBUCH                     | 19 |
| Radio                                          | 19 |
| HINTERGRUNDRADIO                               | 21 |
| WI-FI                                          | 22 |
| Browser                                        | 23 |
| Browser-Menü                                   | 24 |
| EINSTELLUNGEN                                  | 25 |
| Kalender                                       | 27 |
| SPIELE                                         | 27 |
| BEDIENUNGSANLEITUNG                            | 27 |
| ABSCHALTEN                                     | 27 |
| ТЕСНИІ SCHE DATEN                              |    |
| INFORMATIONEN ZU TECHNISCHER UNTERSTÜTZUNG UND |    |
| GARANTIE                                       |    |
| HAFTUNGSAUSSCHLUSS                             | 29 |

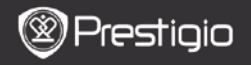

# Grundlegende Bedienvorgänge

Halten Sie die Netztaste gedrückt, um das Gerät anzuschalten. Nach dem Hochfahr-Bildschirm öffnet sich automatisch das Hauptmenü auf dem Start-Bildschirm. Das Hauptmenü besteht aus History (Verlauf), Books (Bücher), Music (Musik), Pictures (Bilder), Memory (Speicher), Notepad (Textverarbeitung), Annotations (Anmerkungen), Dictionary (Wörterbuch), Radio, Calendar (Kalender), Wi-Fi, Browser, Games (Spiele), Settings (Einstellungen), Manual (Handbuch) und Shutdown (Ausschalten). Drücken Sie die Tasten PREV/NEXT PAGE, um die Seiten umzublättern. Drücken Sie die Navigationstaste, um in den gewünschten Modus zu navigieren und die Option zu bestätigen. Drücken Sie bitte die Auffrisch-Taste, um die Bildschirmanzeige aufzufrischen.

Drücken Sie auf der **Startseite** die Taste **MENU**, um das **Desktopmenü** zu öffnen. Drücken Sie die **Navigationstaste**, um die gewünschte Anordnung **(Symbolansicht/Listenansicht)**auszuwählen und zu bestätigen.

| Desktop                         | )           | 11:47 <u>1×</u> 💷            | Desktop | )             | 11:47 🔀 💷                  |
|---------------------------------|-------------|------------------------------|---------|---------------|----------------------------|
| 0                               | 1. History  | My recent books              | ۲       | 1. Annotation | annotation                 |
| ۲                               | 2. Books    | My book collection           | ۲       | 2. Dictionary | Look up a word             |
| 0                               | 3. Music    | My music files               | ۲       | 3. Radio      | Listen to radio stations   |
| ۲                               | 4. Pictures | My pictures                  | ۲       | 4. Calendar   | calendar                   |
| Θ                               | 5. Memory   | All files on the memory card | ۲       | 5. Games      | Games of all kind          |
| ( <sup>0</sup> 1 <sup>0</sup> ) | 6. Wi-Fi    | Connect to Wi-Fi             | ۲       | 6. Settings   | Change the system settings |
| ۲                               | 7. Browser  | Explore the Web              | 3       | 7. Manual     | User manual                |
| ۲                               | 8. Notepad  | Memorandum                   | 0       | 8. Shutdown   | Power off the device       |
|                                 |             | 1/2                          |         | 2             | /2                         |

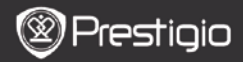

# Wie wird die Tastatur benutzt

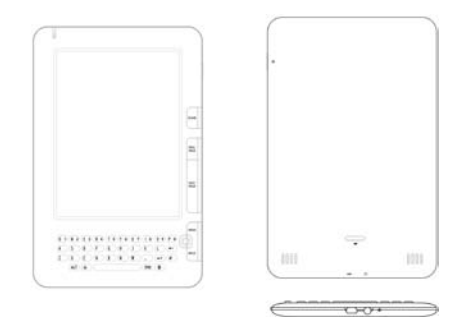

Standardmäßig werden Kleinbuchstaben eingegeben.

- Drücken Sie die ALT-Taste, um zwischen der Eingabe von Buchstaben und Ziffern umzuschalten, und dann drücken Sie die Zifferntasten, um Ziffern einzugeben. In der rechten oberen Ecke wird das Symbol 12 angezeigt. Drücken Sie die ALT-Taste noch einmal, um zur Eingabe von Buchstaben umzuschalten.
- Drücken Sie Å, um zwischen der Eingabe von Großbuchstaben/Kleinbuchstaben umzuschalten, und dann drücken Sie die Buchstabentasten, um Großbuchstaben einzugeben. In der rechten oberen Ecke wird das Symbol EN/en angezeigt. Drücken Sie Å noch einmal, um zur Eingabe von Kleinbuchstaben umzuschalten.
- Drücken Sie die Symbol-Taste, um den Tastatur-Bildschirm mit den speziellen Symbolen zu öffnen. Drücken Sie die Symbol-Taste noch einmal, um zu beenden.

#### Shortcut-Taste:

Drücken Sie die Zifferntaste, um die entsprechende Option direkt zu bestätigen.

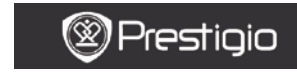

BEDIENUNGSANLEITUNG Prestigio Libretto PER5162BEN

# Verlauf

Auf dem Bildschirm werden die letzten 16 Dateien angezeigt.

| History | 0                                                  | 2:27 🔣 🗃              |
|---------|----------------------------------------------------|-----------------------|
| 혭       | HARRY POTTER     Pof document                      | 2.0 MB<br>24/03/93    |
| 뼯       | @ dream<br>dectroix book document                  | 375.4 KB<br>24/03/95  |
|         | ③ Андрэй Мрый - записки (<br>fictionbook document) | а экса ка<br>24,00,99 |
| 뻅       | Russian ebook4     HTML document                   | 135.3 KB<br>24/03/93  |
| 뼵       | (§ 1984 ( Englsih )<br>unineen                     | 801.0 KB<br>24/00/99  |
| 뼵       | Russian ebook5     IT7 document                    | 566.5 KB<br>24/03/99  |
| 個       | ② English<br>plain text document                   | 18.5 KB<br>24/03/99   |
| 삩       | T[1].The.AudacityofHope     AporticDec document    | 421.4 KB<br>24/03/99  |
|         | 1.(2                                               |                       |

#### 1/2

# History-Menü (Verlauf)

Drücken Sie in der Dateiliste die Taste **MENU**, um das Menü **History** zu öffnen. Drücken Sie die **Navigationstaste**, um die Option auszuwählen und zu bestätigen. Drücken Sie die **BACK-Taste**, um zu beenden.

| Zurück zum Desktop | Zurück zur Startseite (Desktop).         |
|--------------------|------------------------------------------|
|                    | Löscht die Datei aus der Liste.          |
| Entfernen          | Drücken Sie die Navigationstaste, um YES |
|                    | zu markieren und zu bestätigen.          |
| Eigenschaften      | Zeigt die Dateieigenschaften an.         |

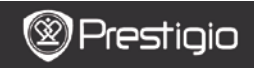

## Lesen von Büchern

Drücken Sie die Navigationstaste, um das gewünschte Buch auszuwählen und das Lesen zu beginnen. Drücken Sie die Tasten PREV/NEXT PAGE, um die Seiten umzublättern. Drücken Sie die BACK-Taste, um das Lesen zu beenden. Drücken Sie die MENU-Taste, um das Untermenü zu öffnen, das im Folgenden im Detail gezeigt wird.

| Inhaltsverzeichnis      | Springt zum Inhaltsverzeichnis.<br>Drücken Sie die Tasten <b>PREV/NEXT PAGE</b> ,<br>um die Seiten umzublättern, wenn<br>vorhanden. Drücken Sie die<br><b>Navigationstaste</b> , um die gewünschte<br>Position auszuwählen und zu bestätigen.<br><b>ANMERKUNG:</b><br>Die Funktion gibt es nur, wenn das<br>Inhaltsverzeichnis die Form eines Hyperlinks<br>hat. |
|-------------------------|----------------------------------------------------------------------------------------------------|
| Ein-/Auszoomen          | Zoomt den Inhalt des Bildschirms ein/aus.<br>Drücken Sie die <b>Navigationstaste</b> , um sich<br>zum gewünschten Teil zu bewegen.                                                                                                    |
| Gehe zu Seite           | Geben Sie mit der Tastatur die<br>Seitennummer ein. Drücken Sie ←, um<br>einen Rückwärtsschritt zu machen. Drücken<br>Sie die <b>Navigationstaste</b> , um zur<br>ausgewählten Seite zu gehen.                                                                                                    |
| Text suchen             | Sucht nach einem gewünschten<br>Zeichen/Schlüsselwort. Geben Sie das Wort<br>ein und drücken die <b>Navigationstaste</b> , um<br>die Suche zu beginnen.                                                                                                    |
| Suche<br>vorige/nächste | Wechselt zur vorigen/nächsten Seite, um<br>das gewünschte Zeichen/Schlüsselwort<br>auszuwählen, wenn die <b>Suchergebnisse</b>                                                                                                    |

|                           | auf mehreren Seiten gezeigt werden.                                                                               |
|---------------------------|----------------------------------------------------------------------------------------------------|
| Lesezeichen<br>hinzufügen | Speichert die Adresse der aktuellen Seite.                                                                        |
| Lesezeichen<br>anzeigen   | Drücken Sie die <b>Navigationstaste</b> , um ein vorher gespeichertes Lesezeichen auszuwählen und zu durchsuchen. |
| Bildschirm drehen         | Stellt die Bildschirmorientierung manuell<br>ein.                                                                 |
|                           |                                                                                                    |

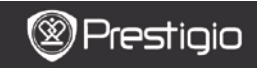

| Einstellungen<br>auslagern     | Mit dieser Option kann das Bild auf dem<br>Bildschirm erneuert werden. Wählen Sie mit<br>der <b>Navigationstaste</b> die vorhandenen<br>Optionen aus.                                                                                                    |
|--------------------------------|----------------------------------------------------------------------------------------------------|
| Anmerkung                      | Wählen Sie mit der <b>Navigationstaste</b> das<br>gewünschte Wort aus und drücken dann<br>zweimal die <b>Navigationstaste</b> , um die<br>aktuelle Anmerkung zu speichern. Weitere<br>Informationen über die<br><b>Anmerkungs-Funktion</b> finden Sie auf<br>Seite 15 ( <b>Anmerkung</b> ). |
| Notiz speichern                | Wählen Sie mit der Navigationstaste das<br>gewünschte Wort aus und drücken dann<br>zweimal die Navigationstaste, um es als<br>Notiz zu speichern. Es wird Standardmäßig<br>im Notepad gespeichert. Um sich diese<br>Notiz anzusehen, öffnen Sie mit der<br>Funktionstaste das Notepad.      |
| Grau einstellen                | Stellt die Graustufe ein.                                                                                                    |
| Informationen über<br>das Buch | Zeigt technische Informationen über das<br>Buch an.                                                                                                    |
| Reflow/Unflow                  | Ordnet die PDF/DOC-Dateien in Form eines                                                                                                    |
|                                |                                                                                                    |

|                  | Textes um, der zur Bildschirmgröße passt.     |
|------------------|-----------------------------------------------|
| Seite anpassen   | Einrichtung der Seitengröße. Das gibt es nur  |
|                  | bei Dateien im PDF-Format.                    |
| Link zur Fußnote | Zeigt die Fußnote der aktuellen Textseite an. |
|                  | Das gibt es nur bei Dateien im FB2-Format.    |

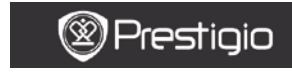

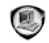

# Bücher

Das Gerät unterstützt 16 Dateiformate, wozu EPUB, PDF, FB2, MOBI, TXT, RTF, PDB, HTM, HTML, CHM, DJVU, DJV, XLS, PPT und DOC gehören. Es unterstützt auch die kompromierten Dateiformate ZIP und RAR.

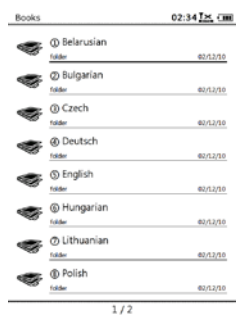

DE - 8

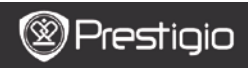

# Books-Menü (Bücher)

Drücken Sie in der **Bücher-**Liste die Taste **MENU**, um das **Books-Menü** zu öffnen. Drücken Sie die **Navigationstaste**, um die Option auszuwählen und zu bestätigen. Drücken Sie die **BACK-Taste**, um zu beenden.

| Zurück zum Desktop | Zurück zur Startseite (Desktop).                                                                                                    |
|--------------------|----------------------------------------------------------------------------------------------------|
| Löschen            | Löscht die Datei aus der Liste.<br>Drücken Sie die Navigationstaste, um YES<br>zu markieren und zu bestätigen.                                 |
| Suchen nach Namen  | Sucht nach einem gewünschten<br>Schlüsselwort.Geben Sie das Wort ein und<br>drücken die <b>Navigationstaste</b> , um die<br>Suche zu beginnen. |
| Sortieren          | Sortiert die Dateien nach Namen, Größe,<br>Typ, Datum, Aufsteigend und<br>Absteigend.                                                          |
| Eigenschaften      | Zeigt die Dateieigenschaften an.                                                                                                    |

#### Lesen eines Buchs

Drücken Sie die **Navigationstaste**, um das gewünschte Buch auszuwählen und das Lesen zu beginnen. Drücken Sie die Tasten **PREV/NEXT PAGE**, um die Seiten umzublättern. Drücken Sie die **BACK-Taste**, um das Lesen zu beenden. Drücken Sie die **MENU-Taste**, um das Untermenü zu öffnen.

#### Anmerkung:

Genauere Anweisungen erhalten Sie unter Verlauf/Lesen von Büchern.

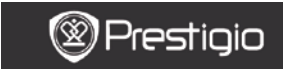

BEDIENUNGSANLEITUNG Prestigio Libretto PER5162BEN

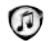

# Musik

Musikdateien, die auf microSD-Karte gespeichert sind, werden in der Liste angezeigt.Das Gerät unterstützt die Dateiformate MP3, WAV, WMA und OGG.

## Music-Menü

Drücken Sie in der **Musik-**Liste die **MENU-Taste**, um das **Music-Menü** zu öffnen. Drücken Sie die **Navigationstaste**, um die Option auszuwählen und zu bestätigen. Drücken Sie die **BACK-Taste**, um zu beenden.

| Zurück zum Desktop | Zurück zur Startseite (Desktop).         |
|--------------------|------------------------------------------|
|                    | Löscht die Datei aus der Liste.          |
| Löschen            | Drücken Sie die Navigationstaste, um YES |
|                    | zu markieren und zu bestätigen.          |
|                    | Sucht nach einem gewünschten             |
| Such on noch Nomon | Schlüsselwort.Geben Sie das Wort ein und |
| Suchen nach Namen  | drücken die Navigationstaste, um die     |
|                    | Suche zu beginnen.                       |
| Sortieren          | Sortiert die Dateien nach Namen, Größe,  |
|                    |                                          |

|               | Typ, Datum, Aufsteigend und      |
|---------------|----------------------------------|
|               | Absteigend.                      |
| Eigenschaften | Zeigt die Dateieigenschaften an. |
| Musikplayer   | Schaltet auf den                 |
|               | Musikwiedergabe-Bildschirm um.   |

### Untermenü Music

Drücken Sie auf dem Musikwiedergabe-Bildschirm die **MENU-Taste**, um das Untermenü **Music** zu öffnen, das im Folgenden genau gezeigt wird.

| Einmal                      | Gibt eine Audiodatei einmal wieder. |
|-----------------------------|-------------------------------------|
| wiedernolen                 |                                     |
| Alles einmal<br>wiederholen | Gibt alle Dateien einmal wieder.    |
| Alle<br>wiederholen         | Wiederholt alle Audiodateien.       |

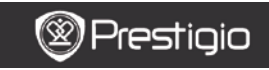

BEDIENUNGSANLEITUNG Prestigio Libretto PER5162BEN

# Musikwiedergabe

Drücken Sie die Funktionstaste, um den gewünschten Track wiederzugeben. Auf dem Wiedergabe-Bildschirm können folgende Operationen ausgeführt werden.

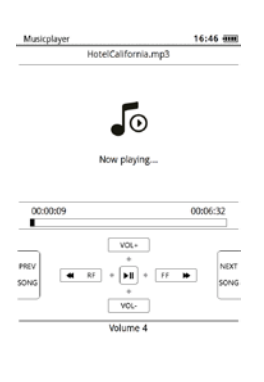

- Schieben Sie die Navigationstaste nach oben/unten, um die Lautstärke einzustellen.
- Drücken, um den Track wiederzugeben/zu unterbrechen. Drücken Sie die Tasten PREV/NEXT PAGE, um zum vorigen/nächsten Track zu springen.
- Schieben Sie die Navigationstaste nach links/rechts, um rückwärts/vorwärts zu spulen.
- Drücken Sie die BACK-Taste, um den Wiedergabe-Bildschirm zu schließen. Wählen Sie Quit the application (Anwendung beenden), um den Musik-Modus zu beenden, und markieren Sie zur Bestätigung OK.

#### Modus Hintergrundmusik

Drücken Sie während der Musikwiedergabe die **BACK-Taste**, um den **Modus Hintergrundmusik** zu öffnen, in dem Sie das Gerät mit spielender Musik benutzen können. Wählen Sie **Play background** (**Hintergrund wiedergeben**) und markieren **OK**, um die Option zu bestätigen.

Drücken Sie zum Beenden des Modus und zum Öffnen des Musikwiedergabe-Bildschirms die Funktionstaste und dann die BACK-Taste, um Quit the application (Anwendung beenden) auszuwählen. Markieren Sie OK und drücken zur Bestätigung die Navigationstaste.

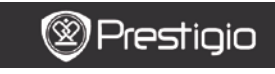

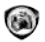

# Bilder

Fotos, die auf der microSD-Karte gespeichert sind, werden in der Liste angezeigt. Das Gerät unterstützt Bildformate wie TIFF, JPEG, GIF, BMP und PNG.

| Picture     | 5                                | 12:34 <u>I.S.</u> (III) |
|-------------|----------------------------------|-------------------------|
| <b>L</b> ig | © 2<br>PlGimage                  | 523 KB<br>01/12/05      |
| 9           | <li>② 5<br/>Cli image</li>       | 33.5 KB<br>02/22/90     |
| ହ୍ର         | Hydrangeas     Windows BMP Image | 2.4 MB<br>25/06/90      |
|             | <li>Jellyfish<br/>ING image</li> | 1.2 MB<br>25/06/90      |
|             | ③ Koala<br>197 image             | 2.4 MB<br>25/06/90      |
|             | Pictures     RAR arctive         | 38 W8<br>11/10/10       |
| 7           | ⑦ Pictures<br>Zp.archive         | 5.1 MB<br>11/10/10      |

1/1

# Pictures-Menü (Bilder)

Drücken Sie in der **Bilder-**Liste die **MENU-Taste**, um das **Pictures-Menü** zu öffnen. Drücken Sie die **Navigationstaste**, um die Option auszuwählen und zu bestätigen. Drücken Sie die **BACK-Taste**, um zu beenden.

| Zurück zum Desktop | Zurück zur Startseite (Desktop).                                                        |
|--------------------|-----------------------------------------------------------------------------------------|
|                    | Löscht die Datei aus der Liste.                                                         |
| Löschen            | Drücken Sie die <b>Navigationstaste</b> , um <b>YES</b> zu markieren und zu bestätigen. |
| Suchen nach Namen  | Sucht nach einem gewünschten                                                            |

| Schlüsselwort.Geben Sie das Wort ein und |
|------------------------------------------|
| drücken die Navigationstaste, um die     |
| Suche zu beginnen.                       |
| Sortiert die Dateien nach Namen, Größe,  |
| Typ, Datum, Aufsteigend und              |

## Sortieren

Eigenschaften

Absteigend. Zeigt die Dateieigenschaften an.

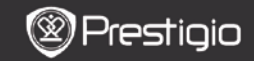

BEDIENUNGSANLEITUNG Prestigio Libretto PER5162BEN

# Untermenü Pictures (Bilder)

Drücken Sie die **MENU-Taste**, um das Untermenü **Pictures** (Bilder)zu öffnen, das im Folgenden im Detail gezeigt wird.

| Zuletzt                     | Das zuletzt angezeigte Bild wird in der Liste<br>angezeigt.                                                                                                    |
|-----------------------------|----------------------------------------------------------------------------------------------------|
| Ein-/Auszoomen              | Drücken Sie die Funktionstaste, um den Inhalt<br>auf dem Bildschirm ein-/auszuzoomen.<br>Drücken Sie die <b>Navigationstaste</b> , um sich<br>zum gewünschten Teil zu bewegen.                                                |
| Gehe zu Seite               | Springt zur gewünschten Seite. Geben Sie mit<br>der Tastatur die Seitennummer ein. Drücken<br>Sie ←, um einen Rückwärtsschritt zu machen.<br>Drücken Sie die <b>Navigationstaste</b> , um zur<br>ausgewählten Seite zu gehen. |
| Wirkliche Größe             | Das Bild wird in seiner wirklichen Größe<br>angezeigt.                                                                                                    |
| An Bildschirm<br>anpassen   | Seite passt sich an die Bildschirmgröße an.                                                                                                    |
| An Höhe/Breite<br>anpassen  | Die Seite wird an die Höhe/Breite des Fensters<br>angepasst                                                                                                    |
| Nach links/rechts<br>drehen | Die Bildschirmorientierung kann manuell auf<br>Porträt / Landschaft eingestellt werden.                                                                                                    |
| Bildschirmschoner           | Wählt das gewünschte Bild für den<br>Bildschirmschoner.                                                                                                    |
| Wiedergeben                 | Öffnet die Diashow.                                                                                                    |

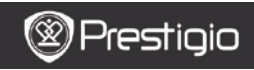

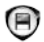

# Memory (Speicher)

Alle Dateien auf der microSD-Karte werden in der Liste angezeigt. Das Gerät unterstützt Erweiterungsspeicher der microSD-Karte bis zu 32 GB. Die Dateien müssen in den entsprechenden Dateiordnern gespeichert werden, sonst kann das Gerät sie nicht erkennen.

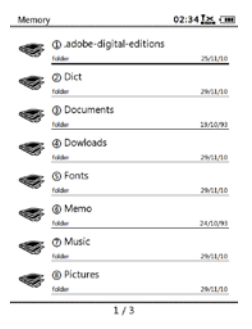

Dokumente Der Ordner ist für die Speicherung von eBook-Dateien

| bestimmt.                                                                                 |  |
|-------------------------------------------------------------------------------------------|--|
| Der Ordner ist für die Speicherung von Audiodateien<br>bestimmt.                          |  |
| Der Ordner ist für die Speicherung von Bilddateien<br>bestimmt.                           |  |
| Das ist der Standardordner für gespeicherte Notizen.                                      |  |
| Standardmäßig werden die mit Link versehenen<br>Dateien in diesen Ordner heruntergeladen. |  |
|                                                                                           |  |

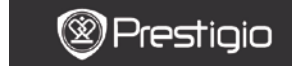

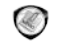

Notepad

Alle Notizen, wenn vorhanden, werden auf dem Bildschirm angezeigt.

## Notepad-Menü

Drücken Sie im **Notepad-Bildschirm** die **MENU-Taste**, um das **Notepad-Menü** zu öffnen. Drücken Sie die **Navigationstaste**, um die Option auszuwählen und zu bestätigen. Drücken Sie die **BACK-Taste**, um zu beenden.

| Zurück zum Desktop | Zurück zur Startseite (Desktop).                                                                                                    |
|--------------------|----------------------------------------------------------------------------------------------------|
| Neues Notepad      | Erzeugt ein neues Notepad.                                                                                                    |
| Löschen            | Löscht die Datei aus der Liste.<br>Drücken Sie die <b>Navigationstaste</b> , um <b>YES</b><br>zu markieren und zu bestätigen.                  |
| Suchen nach Namen  | Sucht nach einem gewünschten<br>Schlüsselwort.Geben Sie das Wort ein und<br>drücken die <b>Navigationstaste</b> , um die<br>Suche zu beginnen. |
| Sortieren          | Sortiert die Dateien nach Namen, Größe,<br>Typ, Datum, Aufsteigend und<br>Absteigend.                                                          |

| Eigenschaften | Zeigt die Dateieigenschaften an. |
|---------------|----------------------------------|
|---------------|----------------------------------|

#### Neues Notepad

Markieren Sie **New notepad** (Neues Notepad) und drücken die **Navigationstaste**, um ein neues Notepad zu erzeugen.

- Geben Sie mit der Tastatur die Zeichen ein.
- Drücken Sie die BACK-Taste, um die Notepad-Dialogbox zu öffnen. Markieren Sie Yes und drücken die Navigationstaste, um das neue Notepad zu speichern. Markieren Sie No/Cancel (Nein/Abbrechen) und drücken die Navigationstaste, um zu beenden/zum neuen Notepad-Bildschirm zurückzukehren.
- Geben Sie Zeichen ein, um einen neuen Dateinamen zu erzeugen. Markieren Sie OK und drücken zur Bestätigung die Navigationstaste.

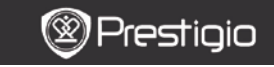

BEDIENUNGSANLEITUNG Prestigio Libretto PER5162BEN

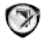

# Anmerkung

Mit Anmerkungen können Sie Abschnitte in einem Buch markieren und Notizen hinzufügen. Alle Anmerkungen, wenn vorhanden, werden auf dem Bildschirm angezeigt.

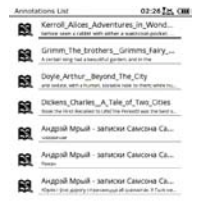

DE - 17

# Annotations-Menü (Anmerkungen)

Drücken Sie im Annotation-Bildschirm die MENU-Taste, um das Annotations-Menü zu öffnen. Drücken Sie die Navigationstaste, um die Option auszuwählen und zu bestätigen. Drücken Sie die BACK-Taste, um zu beenden.

| Zurück    |            | Zurück zur Startseite (Desktop).         |
|-----------|------------|------------------------------------------|
| Nach      | Zeit/Titel | Sortiert die Dateien nach                |
| sortieren |            | Änderungszeit/Titel.                     |
|           |            | Löscht die Position aus der Liste.       |
| Löschen   |            | Drücken Sie die Navigationstaste, um YES |
|           |            | zu markieren und zu bestätigen.          |

#### Anmerkung hinzufügen

Wenn Sie ein Buch lesen, drücken Sie die MENU-Taste, um das Untermenü Book (Buch) zu offnen. Wählen Sie Annotation (Anmerkung) und drücken die Navigationstaste, um die Funktion Anmerkung zu offnen. Drücken Sie die Navigationstaste, um ein Zeichen auszuwählen, und drücken dann zur Bestätigung der Option noch einmal die Navigationstaste. Markieren Sie OK und drücken die Navigationstaste, um die aktuelle Anmerkung zu speichern. ANMERKUNG:

Für die Dateiformate EPUB, PDF, DJVU, DJV, DOC, XLS und PPT gibt es das nicht.

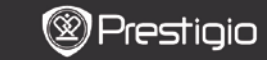

BEDIENUNGSANLEITUNG Prestigio Libretto PER5162BEN

# Wörterbuch

Für das Gerät gibt es StarDict-kompatible Programme. Sie unterstützen das Wörterbuchformat in StarDict.

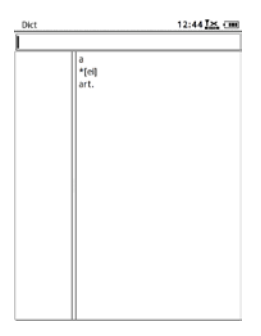

# Installation von Wörterbüchern

Erzeugen Sie im Wurzelverzeichnis der Speicherkarte einen neuen Ordner mit dem Namen dict. Laden Sie die gewünschten Wörterbuchdateien in den Ordner dict herunter und starten das Gerät neu. Das Wörterbuch wird automatisch installiert.

## ANMERKUNG:

Auf dem Gerät ist kein Wörterbuch vorinstalliert.

# Nachschlagen im Wörterbuch

Geben Sie das Suchwort in die Textbox ein. Schieben Sie die Navigationstaste nach oben/unten, um das gewünschte Wort in der Liste auszuwählen. Schieben Sie die Navigationstaste nach rechts/links, um den Kursor zu bewegen.

Drücken Sie die **MENU-Taste**, um die gewünschten Wörterbücher auszuwählen. Drücken Sie die **Navigationstaste**, um die Option zu bestätigen, und drücken Sie die **BACK-Taste**, um zu beenden.

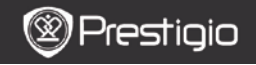

BEDIENUNGSANLEITUNG Prestigio Libretto PER5162BEN

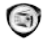

Das Gerät sucht automatisch eine FM-Frequenz. Die erste FM-Frequenz wird automatisch wiedergegeben, wenn sie auf dem Gerät gespeichert ist.

Drücken Sie die Tasten **PREV/NEXT PAGE**, um die FM-Frequenz manuell nach unten/oben einzustellen.

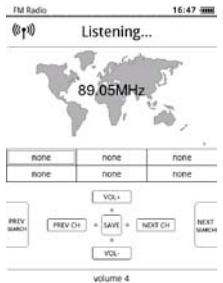

# Manuelle Suche

Drücken Sie die **MENU-Taste**, um das Menü **Manual search** (Manuelle Suche) zu öffnen. Drücken Sie die **Navigationstaste**, um die FM-Frequenz manuell nach unten/oben einzustellen.

# FM-Frequenz speichern

Drücken Sie die **Navigationstaste**, um die aktuelle FM-Frequenz zu speichern. Es können 18 Kanäle gespeichert werden.

## Kanal umschalten

Schieben Sie die **Navigationstaste** nach links/rechts, um zum vorigen/nächsten Kanal umzuschalten.

# Lautstärke einstellen

Schieben Sie die **Navigationstaste** nach oben/unten, um die Lautstärke einzustellen.

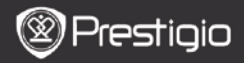

# Hintergrundradio

Drücken Sie während der Radiowiedergabe die **BACK-Taste**, um den **Modus Hintergrundradio** zu öffnen, in dem Sie das Gerät mit angeschaltetem Radio benutzen können. Wählen Sie **Play background** (**Hintergrund wiedergeben**) und markieren **OK**, um die Option zu bestätigen. Drücken Sie zum Beenden des Modus und zum Öffnen des

Radiowiedergabe-Bildschirms die Funktionstaste und dann die BACK-Taste, um Quit the application (Anwendung beenden) auszuwählen. Markieren Sie OK, um die Option zu bestätigen. ANMERKUNG:

 Überzeugen Sie sich davon, dass das Gerät richtig an den Ohrhörer angeschlossen ist, bevor Sie die Radiofunktion benutzen. Das Ohrhörerkabel dient als FM-Antenne.

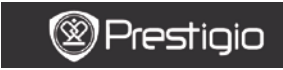

Wi-Fi

Befolgen Sie im **Wi-Fi-Bildschirm** die unten aufgeführten Schritte, um die Funktion zu aktivieren.

| Wifi connect   | 12:47 🔀 💷 |
|----------------|-----------|
| Ready          | 00        |
| TL             |           |
| THM            |           |
| dlink_boeye_21 |           |
| AS-N           |           |
| AS-W           |           |
| fengtai123     |           |

- Wählen Sie 2/2 und drücken die Navigationstaste, um die Wi-Fi-Funktion zu deaktivieren/aktivieren.
- Das Gerät sucht automatisch nach vorhandenem Wi-Fi. In der Liste wird die vorhandene Wi-Fi-Verbindung angezeigt.

| Wifi connect                       | 12:49 📶 💷 |
|------------------------------------|-----------|
| Connected, IP: 172.16.1.113        | • •       |
| TL                                 |           |
| THM                                |           |
| <ul> <li>dlink_boeye_21</li> </ul> |           |
| AS-N                               |           |
| AS-W                               |           |
| fengtai123                         |           |

- Wählen Sie mit der Navigationstaste ein Drahtlosnetzwerk aus und drücken darauf, um sich mit Wi-Fi zu verbinden.
- Geben Sie das Passwort ein, wenn das Netzwerk verschlüsselt ist. Der Verbindung wird automatisch hergestellt.
- Die IP-Adresse wird nach der erfolgreichen Verbindung angezeigt.

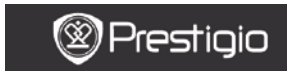

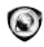

# Browser

Nach der erfolgreichen Wi-Fi-Verbindung wählen Sie das Symbol und drücken die **Navigationstaste**, um den **Browser-Modus** zu öffnen. Die voreingestellte Startseite wird automatisch geöffnet.

Der Kursor befindet sich auf dem ersten Link der Seite, wenn eine Webseite vollständig geladen worden ist. Drücken Sie die Navigationstaste, um die gewünschten Links auszuwählen.

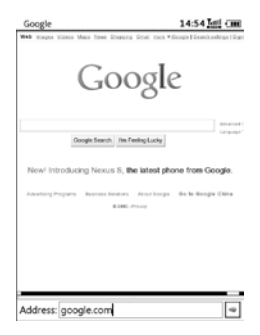

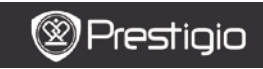

### Browser-Menü

Drücken Sie die **MENU-Taste**, um eine Webseite zu durchsuchen, wie es im Folgenden genau beschrieben wird:

| Google                    | 14:52                                         |
|---------------------------|-----------------------------------------------|
| Web Huges Main Main Steel | Damang Grad race #Google[InstitutionErgs]Sign |
| G                         | oogle                                         |
| Coogle Sear               | e meterik<br>Beload                           |
| New! Introducing Nex      | Copy Link Location                            |
|                           | Set As HomePage                               |
|                           | BookMarks                                     |
|                           | Open Url Location                             |
|                           | Quit                                          |
|                           |                                               |
|                           |                                               |
|                           |                                               |

| Zurück                | Zurück zur vorigen Webseite.                  |  |  |
|-----------------------|-----------------------------------------------|--|--|
| Vorwärts              | Springt zur nächsten Webseite.                |  |  |
| Neu laden             | Lädt die aktuelle Webseite neu.               |  |  |
| Download              | Lädt die aktuelle verknüpfte Datei herunter.  |  |  |
| Kopiere Linkort       | Kopiert die aktuelle Linkadresse.             |  |  |
| Startseite einstellen | Stellt die aktuelle Seite als Startseite ein. |  |  |
| Lesezeichen           | Fügt Lesezeichen hinzu/zeigt es an.           |  |  |
| URL öffnen            | Geben Sie eine neue URL zum Browsen ein.      |  |  |
| Beenden               | Schließt das Menü.                            |  |  |

#### ANMERKUNG:

- Erzeugen Sie im Wurzelverzeichnis der Speicherkarte einen neuen Ordner mit dem Namen downloads. Standardmäßig werden die mit Link versehenen Dateien in den Ordner downloads heruntergeladen.
- Wenn Sie durch eine Webseite browsen, drücken Sie die BACK-Taste, um zur Startseite zurückzukehren.

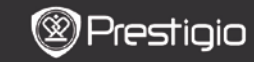

BEDIENUNGSANLEITUNG Prestigio Libretto PER5162BEN

# Einstellungen

Drücken Sie die Settings-Taste (Einstellungen), um den Einstellungs-Modus direkt zu öffnen. Im Modus Einstellungen können folgende Einstellungen ausgeführt werden:

## Schriftart

Drücken Sie die **Navigationstaste**, um die Schriftart auszuwählen und die Option zu bestätigen. Drücken Sie die **BACK-Taste**, um zu beenden.

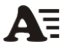

### Installation von Schriftarten

Erzeugen Sie im Wurzelverzeichnis der Speicherkarte einen neuen Ordner mit dem Namen **fonts**. Laden Sie die gewünschten Schriftartdateien in den Ordner **fonts** herunter und starten das Gerät neu. Die Schriftart wird automatisch installiert.

## Datum und Zeit

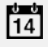

Um den Wert einzustellen, bewegen Sie mit der

Navigationstaste den Kursor. Markieren Sie OK und drücken zur Bestätigung die Navigationstaste.

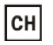

### Sprache

Wählen Sie die gewünschte Sprache aus. Es gibt 24 Sprachen.

### Schlafzeit

Das Gerät geht automatisch für einige Zeit in den

#### Schlaf-Modus. Markieren Sie Turn off auto sleep

(Automatischen Schlaf abschalten), um die Funktion zu deaktivieren, und drücken Sie die **Navigationstaste**, um die Option zu bestätigen.

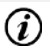

#### System-Info

Zeigt die technischen Informationen des Geräts an.

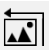

### Bildschirmschoner zurücksetzen

Setzt das Bildschirmschonerbild auf den Werkstandard zurück.

#### Rücksetzen auf Werkeinstellungen

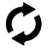

Setzt das Gerät auf die Werkstandardeinstellungen zurück. Die Dateien werden dauerhaft gelöscht, wenn die

Werksstandardeinstellungen wiederhergestellt werden.

#### Rotationssensor

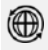

Wählen Sie **ON**, um die automatische Rotation zu aktivieren. Das gibt es nur, wenn Bücher gelesen werden oder Bilder betrachtet werden.

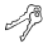

#### Gerät aktivieren

Aktivieren Sie das Gerät als authorisiertes eReader-Gerät für Adobe-DRM.

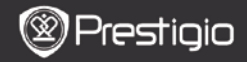

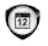

# Kalender

Drücken Sie die **Navigationstaste** und die Tasten **PREV/NEXT PAGE**, um zum gewünschten Datum zu wechseln. Drücken Sie die **BACK-Taste**, um zu beenden.

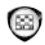

# Spiele

Drücken Sie die **Navigationstaste**, um das gewünschte Spiel auszuwählen und zu bestätigen.

Drücken Sie auf dem Spiele-Bildschirm die MENU-Taste, um das Game-Menü (Spiele) zu öffnen.

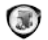

# Bedienungsanleitung

Diese Bedienungsanleitung im PDF-Format kann auf dem Gerät durchsucht werden.

Drücken Sie die Tasten **PREV/NEXT PAGE**, um die Seiten umzublättern. Drücken Sie **BACK**, um zum Hauptmenü zurückzukehren.

Drücken Sie die MENU-Taste, um das Books-Menü (Bücher) zu öffnen.

## Anmerkung:

Genauere Anweisungen erhalten Sie unter Verlauf/Lesen von Büchern.

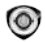

# Abschalten

Markieren Sie **OK** und drücken die **Navigationstaste**, um das Gerät abzuschalten.

#### Anmerkung:

Halten Sie die Netztaste gedrückt, um das Menü Power off (Abschalten) zu öffnen. Markieren Sie OK und drücken die Navigationstaste, um das Gerät abzuschalten.

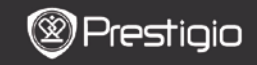

# Technische Daten

| Display                      | 6″                                                                                                    |  |  |
|------------------------------|----------------------------------------------------------------------------------------------------|--|--|
| Auflösung                    | 800 x 600, 16 Grautöne                                                                                                    |  |  |
| Unterstützte<br>Dateiformate | Buch: EPUB, PDF, FB2, MOBI, TXT, RTF,<br>HTML, HTM, CHM, RTF, PDB, DJVU, DJV,<br>DOC, XLS, PPT, ZIP, RAR<br>Musik: MP3, WMA, WAV, OGG<br>Bild: JPG, BMP, GIF, PNG, TIFF |  |  |
| Adobe DRM                    | DRM für EPUB/PDF, eingebater Adobe Reader Mobile                                                                                                    |  |  |
| Erweiterungssteckplätze      | microSD-Karte, bis zu 32 GB                                                                                                    |  |  |
| Akku                         | Lithium-Akku, 1300 mAh                                                                                                    |  |  |
| Weitere Schnittstellen       | mini USB2.0/3,5 mm Stereoaudiobuchse                                                                                                    |  |  |
| Abmessungen                  | 192 mm x 125 mm x 10,3 mm (L x B x H)                                                                                                    |  |  |
| Gewicht                      | 300 g                                                                                                    |  |  |

#### ANMERKUNG:

Bei direktem Sonnenlicht oder bei niedrigen Temperaturen können die auf dem Bildschirm angezeigten Zeichen verblassen. Drücken Sie bitte die Auffrisch-Taste, um den gesamten Bildschirm aufzufrischen.

| Informationen | zu | technischer | Unterstützung | und |
|---------------|----|-------------|---------------|-----|
| Garantie      |    |             |               |     |

Zur technischen Hilfe siehe bitte www.prestigio.com, und

Garantieinformationen finden Sie auf der beigefügten Garantiekarte.

## Haftungsausschluss

Wir geben uns alle Mühe zu gewährleisten, dass die Informationen und Verfahren in diesem Benutzerhandbuch genau und vollständig sind. Aber wir können und wollen keine Verantwortung für irgendwelche Fehler oder Unterlassungen übernehmen. Prestigio behält sich das Recht auf Änderungen aller Produkte vor.